## Инструкция к участию во вступительных испытаниях в дистанционной форме

## Вступительные испытания принимаются по видео-конференцсвязи BigBlueButton .

Для сдачи вступительных испытаний в дистанционной форме поступающий должен иметь следующее оборудование, отвечающее нижеперечисленным требованиям:

- Персональный компьютер, моноблок или ноутбук.
- Соединение с информационно-телекоммуникационной сетью «Интернет» с пропускной способностью не менее 1 Мб/с (рекомендуется широкополосное соединение, GPRS не поддерживается для голосовой связи, а при спутниковом соединении качество связи варьируется).
- Рекомендуемый браузер: Google Chrome.
- Встроенные или внешние динамики и микрофон. Желательно использовать гарнитуру с микрофоном.
- Веб-камера.

Перед подключением убедитесь, что Ваше оборудование исправно работает, (проверить работу веб-камеры и гарнитуру можно на сайте <u>https://webcammictest.com/ru/</u>).

От сотрудника приемной комиссии и/или на сайте института в день консультации (репетиции подключения

для входа на вступительное испытание, в 15.00 накануне экзамена) Вы получаете ссылку для входа на

консультацию в системе BigBlueButton. Пройдя по этой ссылке, Вы попадаете на форму регистрации, где

указываете свое имя (по паспортным данным).

| <b>b</b> BigBlueButton            |                      | Войти Зарегистрироваться |
|-----------------------------------|----------------------|--------------------------|
|                                   |                      |                          |
| Вы приглашены присоединиться      |                      |                          |
| Home Room                         |                      |                          |
|                                   |                      |                          |
| К Киселев Олег Юрьевич (Владелец) | Петров Петр Петрович | Присоединиться           |
|                                   |                      |                          |
|                                   |                      |                          |

После ввода имени нажимаем «Присоединиться» и перейдете на страницу консультации.

При входе на консультацию система предложит проверить оборудование. В окне входа в конференцию нажмите

кнопку «Микрофон».

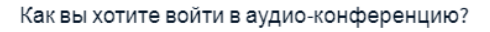

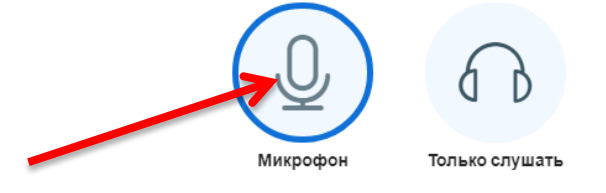

Во время подключения в левом углу экрана будут всплывать сообщения для активации микрофона и вебкамеры. Необходимо выбрать - «Разрешить».

Далее появится окно тестирование звука. Если Вы себя слышите, нажмите «Да» и автоматически переходим на странице консультации.

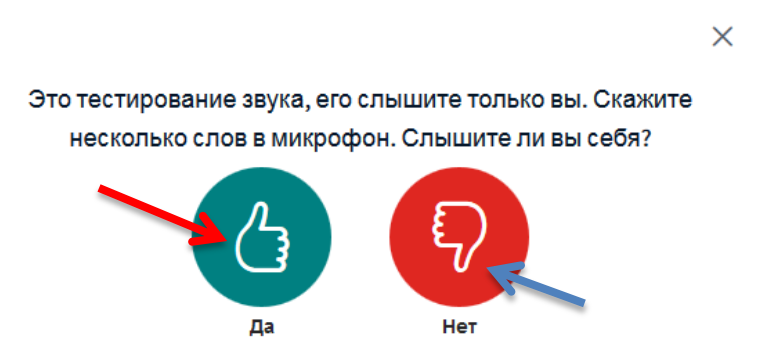

Если вы не услышали себя в наушниках ( а оборудование протестировано и работает) то нажмите «Нет». В открывшемся окне в поле «Микрофон» выберете то устройство которое подключено.

| Изменить на                            | астройки звука                            |
|----------------------------------------|-------------------------------------------|
| VISMONUTE TR                           |                                           |
| Вам будет показан запрос на разрешение | использование вашего микрофона            |
| Микрофон                               | Динамики                                  |
| По умолчанию - Настольный микрофон     | По умолчанию - Динамики (Realtek High     |
|                                        | Test your speaker volume 🔒 Проиграть авук |

Нажмите кнопку «Повторить» и проверьте ваш микрофон еще раз.

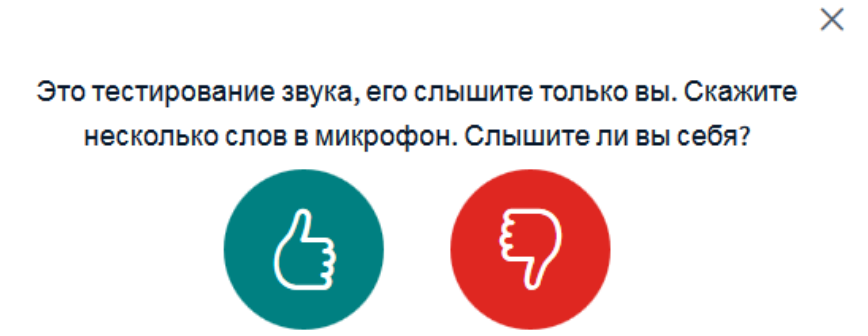

Нет

Дa

 $\times$ 

## После проверки звука Вы попадете на страницу конференции.

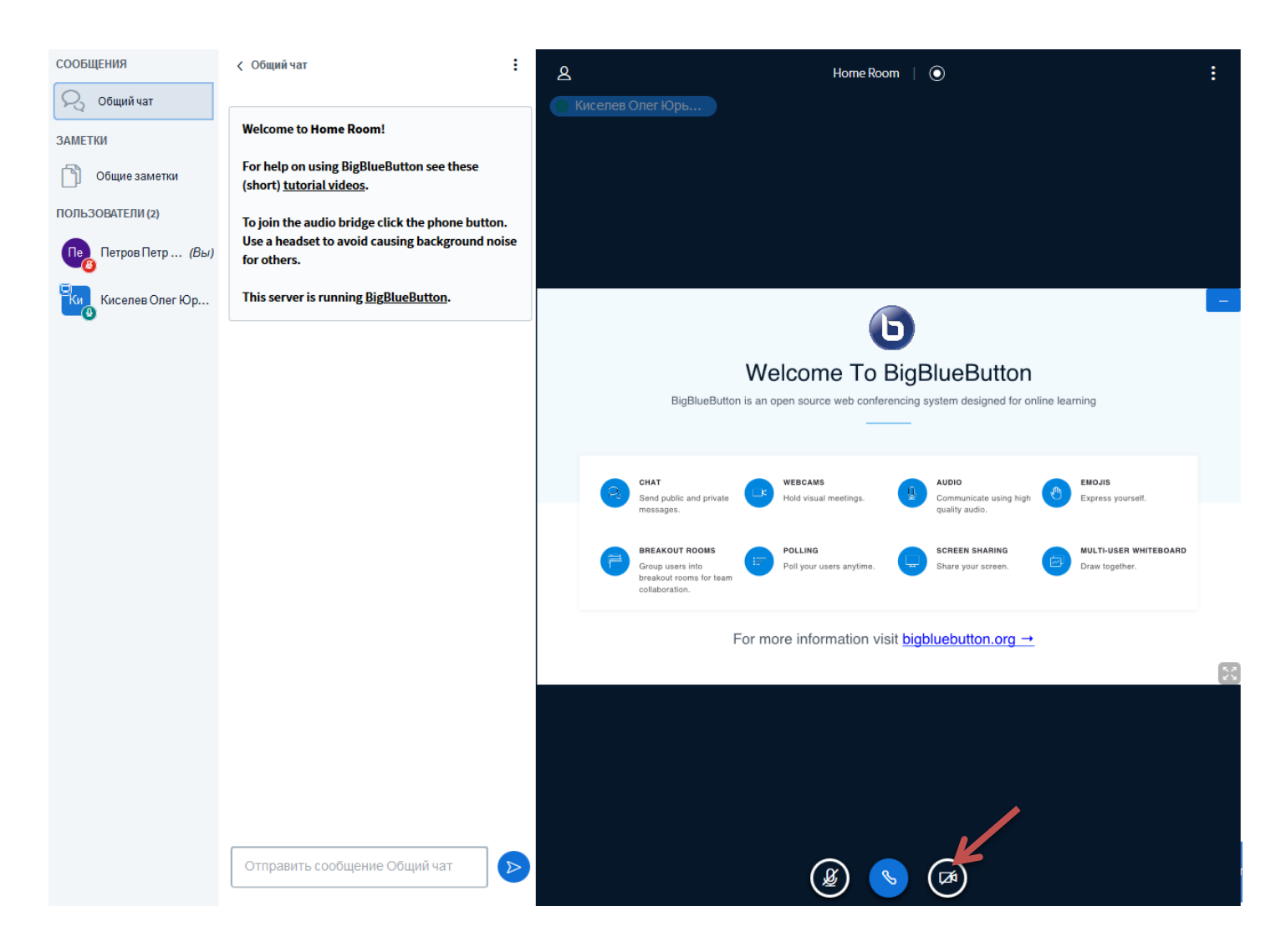

Ø

Для включения веб-камеры нажмите на значок

. В «Настройке» веб-камеры выбираем Вашу веб-камеру.

для включения вео-камеры нажмите на значок на начок на значок на начать трансляцию с веб-камеры».

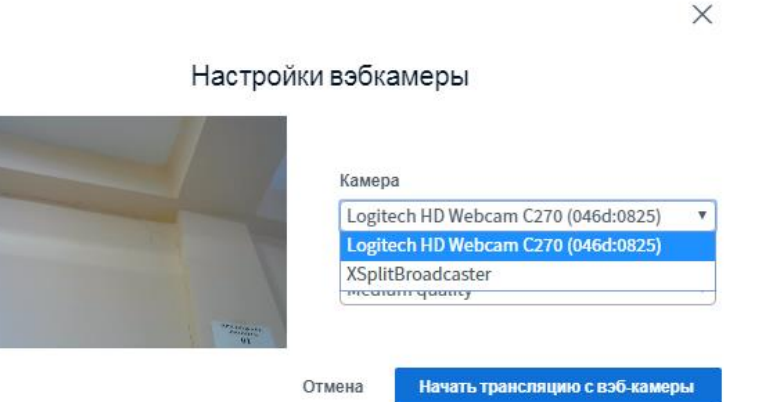

В личной комнате откроется экран веб-камеры.

## Окно консультации

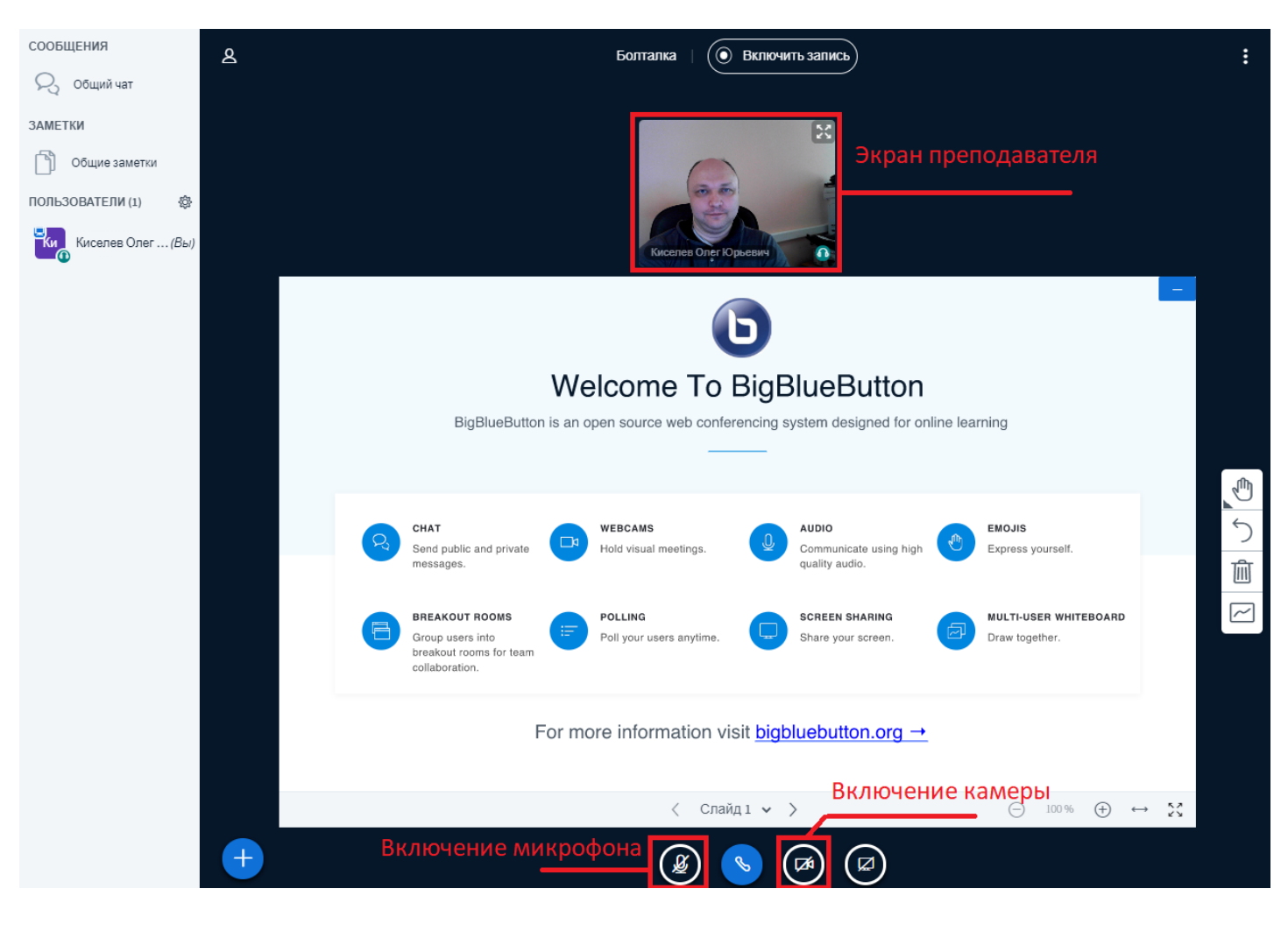